# Guide de démarrage rapide de l'horloge (Setracker)

Veuillez lire attentivement ce guide avant utilisation, afin d'installer et d'utiliser la montre correctement et rapidement.

installer et utiliser la montre correctement et rapidement. Produit La couleur est soumise à un objet matériel.

### 1. Préparation avant l'utilisation.

Vérifiez si le modèle de l'appareil est correct et si les accessoires sont complets. Sélectionnez la carte SIM du réseau GSM en consultant les avis du revendeur (éteignez l'équipement avant de monter la carte).

La carte SIM de la montre doit avoir la fonction GPRS et la fonction d'identification de l'appelant.

Installez l'APP sur le téléphone mobile. Demandez à votre revendeur pour plus de détails. Le code-barres ou le code QR est utilisé pour l'enregistrement des utilisateurs.

#### 2. fonction du produit

- GPS+WIF1 + LBS
- Double mode de contrôle du client du téléphone mobile ou de la plate-forme de service GPRS de l'ordinateur.
- Positionnement, suivi et repérage GPRS en temps réel
- Répertoire téléphonique
- Interphone
- Pas à pas
- Réveil
- Zone de sécurité
- Alarme d'urgence
- Étanchéité IP67 jusqu'à SOS
- Alarme de batterie faible
- Arrêt à distance

#### 3. Présentation de la montre

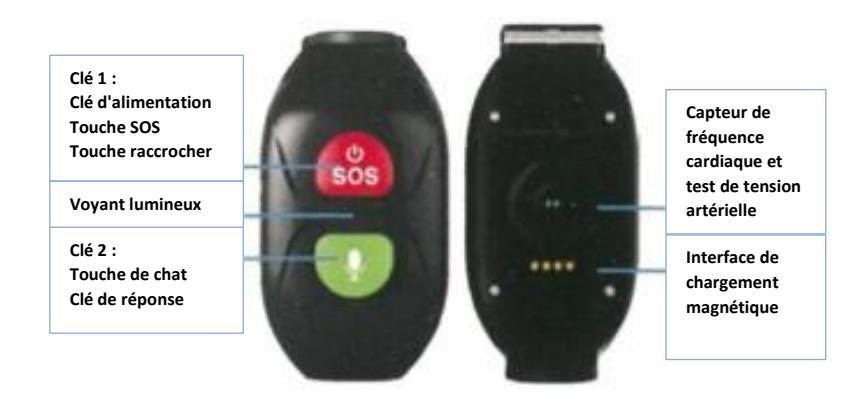

### **Fonctions principales:**

**Touche 1**: Appuyez longuement sur la touche 1 pendant 5 s pour le démarrage à l'arrêt. Appuyez brièvement sur la touche 1 pour parler après le démarrage. L'APP étant conçu avec un numéro de téléphone SOS, appuyez longuement sur la touche 1 pour composer le numéro SOS. Appui court pour raccrocher s'il y a un téléphone. Appuyez brièvement sur la touche et maintenez-la enfoncée pendant 3 fois pour accéder au test de fréquence cardiaque et de pression artérielle.

Appuyez brièvement sur la touche SOS après avoir inséré la carte et démarrez la carte (le voyant vert s'allume pendant 1 s si le serveur est connecté ; le voyant rouge s'allume pendant 1 s si le serveur n'est pas connecté).

**Touche 2**: Appuyez brièvement sur la touche 2 pour écouter une voix ; appuyez longuement sur la touche 2 pour enregistrer la voix et l'envoyer à l'APP après avoir relâché la touche. Appuyez brièvement sur la touche 2 pour répondre à un téléphone, si disponible. Appuyez brièvement sur la touche et maintenez-la enfoncée pendant 3 fois pour composer le numéro connu.

#### Témoin lumineux:

**1.** Lampe LED rouge: la lampe rouge clignote toutes les 5 s en cas de batterie faible (moins de 20 %) ; elle clignote toutes les 1 s pendant la période de charge.

**2.** Voyant vert : le voyant vert clignote pendant 5 s en cas de voix ; il s'allume normalement après une charge complète pendant la période de charge.

Les lampes rouge et verte clignotent alternativement pendant le test de fréquence cardiaque et de pression artérielle. Après l'essai, la lampe verte doit être normalement allumée pendant 3 s si l'essai est réussi et la lampe rouge doit être normalement allumée pendant 3 s si l'essai échoue.

# Téléchargement de l'APP et enregistrement du compte administrateur

#### 1. Téléchargez et installez l'application

Utilisez les smartphones pour scanner le code à deux dimensions afin de télécharger l'APPsecurity guardian, généralement ouvert et téléchargé dans le navigateur.

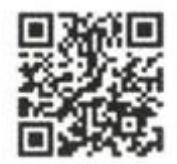

#### 2. Enregistrement et connexion des nouveaux utilisateurs

Une fois le téléchargement terminé, le nouvel utilisateur clique sur l'icône d'enregistrement et enregistre le compte comme demandé.

Note : le nombre de comptes enregistrés doit être complété par les numéros de téléphone mobile des parents.

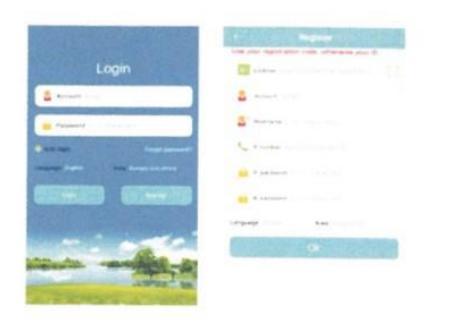

#### 4. Principales fonctions de l'application.

1. Fonctions de la page d'accueil.

Saisissez le compte et le mot de passe corrects dans l'interface de connexion après avoir terminé l'enregistrement, puis cliquez sur Connexion pour accéder à l'interface principale. L'interface principale est présentée dans la figure ci-dessous.

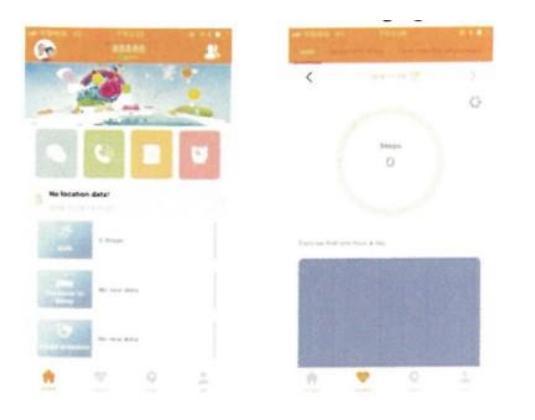

1.1. chat: permet de mener des conversations vocales entre la montre et l'APP. 2. envoi de la voix par l'APP : après avoir lancé l'enregistrement, l'APP commence à enregistrer et à envoyer la voix à la montre. La voix la plus longue est de 15 s. Appuyez brièvement sur la touche Chat du client de la montre pour lire l'enregistrement.

1.2. Conversation : Saisissez le numéro de la montre-bracelet, et le téléphone peut envoyer un appel à la montre-bracelet directement.

1.3 Répertoire téléphonique : La montre contient 15 listes blanches de répertoire téléphonique, et seul le numéro enregistré dans la montre-bracelet peut envoyer un appel à la montre-bracelet.

1.4. Carte: Vérifiez la position de la montre en temps réel.

L'interface cartographique peut indiquer la position de la montre et du téléphone APP. Cliquez sur "Positionnement", et la montre activera le positionnement en temps réel pendant 3 minutes ; l'intervalle de charge est de 10s et le mode de fonctionnement par défaut sera réinitialisé en 3 minutes. Le type de positionnement de l'horloge peut être acquis par l'interface cartographique. Il s'agit du positionnement GPS si l'icône de positionnement devient rouge, du positionnement WTI si elle devient verte et du positionnement de la station de base si elle devient bleue.

1.5. Interroger les informations (par exemple, les pas, la fréquence cardiaque, le sommeil et la pression sanguine).

2. mon: Configurer toutes sortes de paramètres de la montre